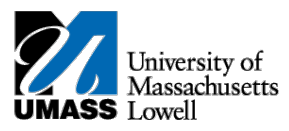

## SiS – Swapping a Class in Classic View

1. Log into Student Self Service (SiS). If you have forgotten your password, you can reset it by using mypassword.uml.edu. After logging in, the Student Center page should be displayed.

| Student Center                                            | 2019 Winte               | er Schedule                 |                            |                                                                                                    |
|-----------------------------------------------------------|--------------------------|-----------------------------|----------------------------|----------------------------------------------------------------------------------------------------|
| My Advising Center                                        | Deadlines                | Class                       | Schedule                   |                                                                                                    |
| Search<br>Nan                                             | 20                       | ARHI 1010-062<br>REC (1209) | On-Line                    | GRANT ADDL ACCT ACCES                                                                                                    |
| nrollment<br>y Academics                                  |                          |                             | enrollment shopping cart 🕨 | - Holds                                                                                                    |
| Quick Links 🔻                                             | <b>&gt;&gt;</b>          |                             |                            | No Holds.                                                                                                    |
| dvisement Report                                          |                          |                             |                            |                                                                                                    |
|                                                           |                          |                             |                            | To Do List                                                                                                    |
| MOBILE VIEW                                               |                          |                             |                            | Vo To Do List                                                                                                    |
| MOBILE VIEW                                               |                          |                             |                            | <ul> <li>▼ To Do List</li> <li>No To Do's.</li> <li>▼ Enrollment Dates</li> </ul>                                                                                                    |
| MOBILE VIEW                                               | cial Aid                 |                             |                            | <ul> <li>To Do List</li> <li>No To Do's.</li> <li>Enrollment Dates</li> <li>Enrollment Appointment</li> </ul>                                                                           |
| MOBILE VIEW<br>Finance and Finance<br>STUDENT FINANCIAL ( | cial Aid<br>Center Final | NCIAL AID CENTER            | 1                          | <ul> <li>To Do List</li> <li>No To Do's.</li> <li>Enrollment Dates</li> <li>Enrollment Appointment</li> <li>You may begin enrolling for the<br/>2019 Spring Regular Academic</li> </ul> |

2. Under the Academics heading, select Enrollment.

| Academics                 |        |
|---------------------------|--------|
|                           |        |
| Student Center            |        |
| My Advising Center        |        |
| Search                    |        |
| Plan                      |        |
| Enrollment                |        |
| My Academics              |        |
|                           |        |
| Quick Links               | • (>>) |
| Advisement Report         |        |
|                           | -      |
| A discourse of the second |        |
| MOBILE VIEW               |        |

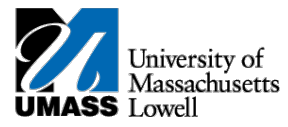

3. Select the term you wish to swap the class and continue. Select Term

|   | Term        | Career                           | Institution               |
|---|-------------|----------------------------------|---------------------------|
| 0 | 2018 Fall   | Online & Continuing<br>Education | University of Mass Lowell |
| 0 | 2019 Winter | Online & Continuing<br>Education | University of Mass Lowell |
| 0 | 2019 Spring | Online & Continuing<br>Education | University of Mass Lowell |

4. The Select a class to swap page allows you to select the course you want to swap and also select the course you want to swap it with.

CONTINUE

|   | Swap a Class                                                                                                    |          |  |
|---|----------------------------------------------------------------------------------------------------|----------|--|
|   | 1. Select a class to swap                                                                                                    |          |  |
|   | Select the class you wish to swap then select the class you wish to replace it with.                                                                                                    |          |  |
|   | 2016 Fall   Graduate   University of Mass Lowell change term                                                                                                    |          |  |
|   | Swap This Class                                                                                                    |          |  |
|   | Select from your schedule EECE 5840: Prob & Random Processes                                                                                                    | <b>T</b> |  |
|   |                                                                                                    |          |  |
|   | With This Class                                                                                                    |          |  |
|   | Search for Class Class Search V search                                                                                                    |          |  |
|   | Select from Shopping Cart    Select from Shopping Cart   OR  Select                                                                                                    |          |  |
| L | Enter Class Nbr enter                                                                                                    |          |  |
|   | My 2016 Fall Class Schedule                                                                                                    |          |  |
|   | Student Center         My Advising Center         Search         Plan         Enrollment         My Academics           My Class Schedule         My Weekly Schedule         Add         Drop         Swap         Edit         Term Information |          |  |
|   | go to V 📎                                                                                                    |          |  |

5. Search for a class you want by following the initial steps of Enrollment: Add process and add it to the shopping cart.

|    |            | Select from Shopping Cart |    | select |        |
|----|------------|---------------------------|----|--------|--------|
| 6. | Select the |                           | 00 |        | option |

and select the class you just added into your shopping cart.

7. Click the **FINISH SWAPPING** button to finish the swapping process.